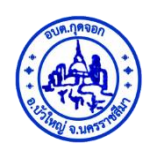

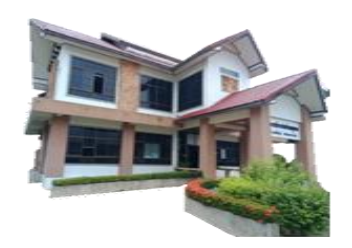

# คู่มือปฏิบัติงาน ระบบบริการยื่นคำร้องออนไลน์

# **E** –Service

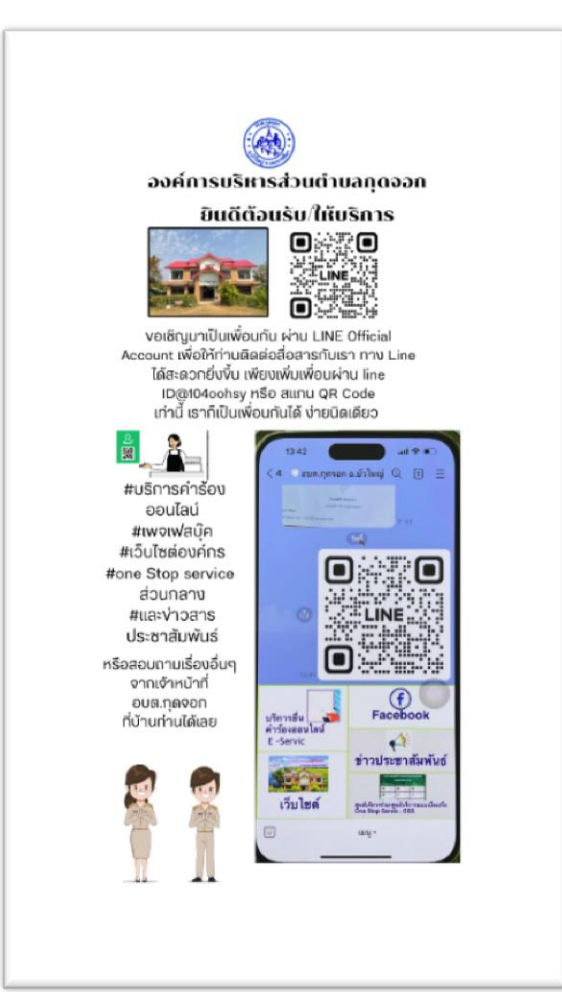

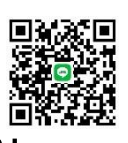

นางสาวปรัศนีญา ยอดป้องเทศ ตำแหน่ง เจ้าพนักงานธุรการชำนาญงาน

> องค์การบริหารส่วนตำบลกุดจอก อำเภอบัวใหญ่ จังหวัดนครราชสีมา

งานธุรการ สำนักงานปลัด ได้จัดทำคู่มือปฏิบัติงานด้านงานระบบบริการยื่นคำร้องออนไลน์ E – Service ขึ้น เพื่อบริการประชาชนในรูปแบบอิเล็กทรอนิกส์ ประชาชนไม่ต้องเดินทางมาขอรับบริการที่องค์การ บริหารส่วนตำบลกุดจอก และเพื่อให้บุคลากรที่ปฏิบัติงานและผู้ที่เกี่ยวข้องได้ใช้เป็นแนวทางในการปฏิบัติงาน ทางด้านบริการออนไลน์ ตลอดจนเพื่อเป็นการพัฒนาบุคลากร ให้ปฏิบัติงาน ด้านงานบริการออนไลน์ ให้ถูกต้อง ตามพระราชบัญญัติการอำนวยความสะดวกในการพิจารณาอนุญาตของทางราชการ พ.ศ.๒๕๕๘ มาตรา ๗ ประกอบกับแผนแม่บทภายใต้ยุทธศาสตร์ชาติ ประเด็นที่ ๒๐ การบริการประชาชนและประสิทธิภาพภาครัฐ มีเป้าหมายสำคัญให้บริการของรัฐมีประสิทธิภาพและมีคุณภาพเป็นที่ยอมรับของผู้ใช้บริการและภาครัฐมีการ ดำเนินการ ที่มีประสิทธิภาพ ด้วยการนำนวัตกรรม เทคโนโลยี มาประยุกต์ใช้ โดยกำหนดตัวชี้วัดได้แก่ ระดับความ พึงพอใจในคุณภาพการให้บริการของภาครัฐ งานบริการภาครัฐที่ปรับเปลี่ยนเป็นดิจิทัลเพิ่มขึ้นฯลฯ ให้เป็นระบบ เดียวกัน และอ้างอิงได้ เพื่อเอื้ออำนวย ในการปฏิบัติงานเป็นไปด้วยความสะดวก รวดเร็ว ประหยัดเวลาและ งบประมาณทำให้มีประสิทธิภาพในการจัดการภารงาน และงานบริหารสำนักงาน มีประสิทธิภาพมากยิ่งขึ้น

งานธุรการ สานักงานปลัด หวังว่า คู่มือเล่มนี้จะเป็นประโยชน์ต่อ หน่วยงานต่าง ๆ ใน สังกัด องค์การบริหารส่วนตำบลกุดจอก ในการดำเนินงาน ให้บรรลุวัตถุประสงค์ต่อไป

> (นางสาวปรัศนีญา ยอดป้องเทศ) เจ้าพนักงานธุรการชำนาญงาน สำนักปลัด มกราคม ๒๕๖๗

### สารบัญ

| เนื้อหา                                                                      | หน้า   |
|------------------------------------------------------------------------------|--------|
| วิธีการขั้นตอนการใช้งานการยื่นคำร้องออนไลน์                                  | ୭      |
| ๑.๑ การยื่นคำร้องผ่านทางเว็บไซต์ องค์การบริหารส่วนตำบลกุดจอก                 | ୭      |
| https://www.kudjok.go.th/                                                    |        |
| ขั้นตอน ระยะเวลา และส่วนงานที่รับผิดชอบ งานบริการ                            | តា     |
| แผนผังขั้นตอน ระยะเวลาการให้บริการรับเรื่องการขอรับบริการ ออนไลน์ E -Service | e &    |
| กฎหมายที่เกี่ยวข้อง                                                          |        |
| ๒.๒ การยื่นคำร้องผ่านทาง E – mail กลาง ขององค์การบริหารส่วนตำบลกุดจอก        | б      |
| ไปรษณีย์อิเล็กทรอนิกส์ e-mail: saraban_๐๖๓๐๑๒๐๙@dla.go.th                    |        |
| ๒.๓ การยื่นคำร้องผ่านทาง facebook.com องค์การบริหารส่วนตำบลกุดจอก            | ଣ      |
| ๒.๔การยื่นคำร้องขอรับบริการ ผ่านทาง LINE OFFICAIL ACCOUNT                    | ಡ      |
| ขั้นตอนเข้าใช้งานโดยวิธีสแกน คิวอาร์โค้ด (QR Code)                           | ๙ − ഉണ |
| และวิธี เพิ่มเพื่อน                                                          |        |

## ๑.วิธีการขั้นตอนการใช้งานยื่นคำร้องขอรับบริการ ออนไลน์

#### ๑.๑ ขั้นตอนการยื่นคำร้องผ่านทางเว็บไซต์ องค์การบริหารส่วนตำบลกุดจอก https://www.kudjok.go.th/

๑.๑.๑ เข้าไปที่เว็บไซต์ องค์การบริหารส่วนตำบลกุดจอก <u>https://www.kudjok.go.th/</u> ๑.เปิด Google พิมพ์ที่อยู่เว็บไซต์ <u>https://www.kudjok.go.th/</u> ในช่อง URL แล้วกด

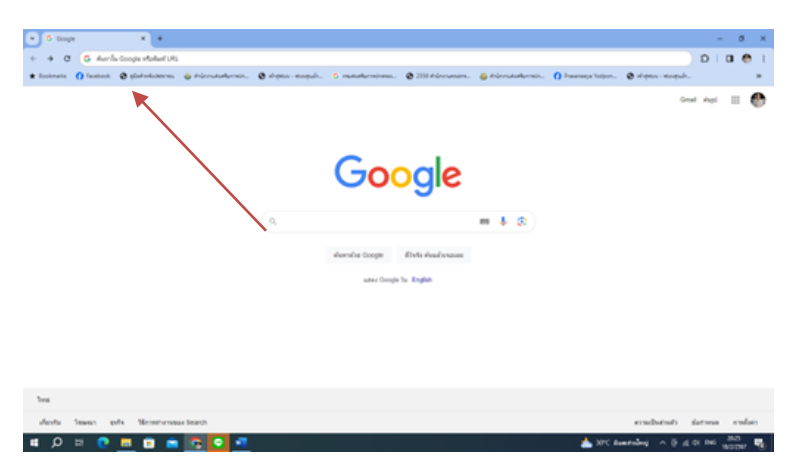

๒.จะขึ้นหน้าเว็บไซต์ อบต.กุดจอก อำเภอบัวใหญ่ จังหวัดนครราชสีมา แล้วคลิ๊ก

| lasters () feature | Ø deteksen i Finalakran.                                                                                                    | 8 ame made                                               | T manda minute                          | Ø 210 Pároanáro. | 6 Hindukan | O Passage Inter |        | h.,            |
|--------------------|----------------------------------------------------------------------------------------------------|----------------------------------------------------------|-----------------------------------------|------------------|------------|-----------------|--------|----------------|
| Google             | www.kudjok.go.fh                                                                                                    |                                                          | × = \$                                  | s Q              |            |                 |        | = 6            |
|                    | Age the date even                                                                                                    | tion stale                                               | Anthe ends                              |                  |            | soundance +     | winste | Reading Stands |
|                    | enerradus relatives in a control (c. al. herd)<br>energies port<br>energies (c. al. herd)<br>basin relatives (c. al. herd)<br>pain relatives (c. al. herd)<br>pain rel | าเกอบัวไหญ จังหวัด<br>Inthemalia                         | นพรรามสีนา                              |                  |            |                 |        |                |
|                    | มิมรู้เกมู่อาท<br>มรูปประการสมบาทเหตุ (<br>มรูปประการสมบาทเหตุ (<br>มรูปประกรุ) (<br>มรูปประกรุ) (<br>มรูปประกรุ) (<br>มรูปประกรุ) (<br>มรูปประกรุ) (                                                                                                    | กุรโดนสารารสัมา<br>Industriality and In                  | pagen.                                  |                  |            |                 |        |                |
|                    | kolpa yr h     mar for fair yr h-mer (     J - pafer rafn rafn yr h-mer (     safr rafn rafn rafn yr h-mer)                                                                                                    | ก อ่าเกอมีวไหญ่ 6a                                       | เรื่อนคราวมสัมา                         |                  |            |                 |        |                |
|                    | <ul> <li>เมา</li></ul>                                                                                                    | ed Mig uaruSentti<br>whiledimentations<br>menatedit term | e (b3)<br>logenaathe - <del>In</del> na |                  |            |                 |        |                |
|                    |                                                                                                    |                                                          |                                         |                  |            |                 |        |                |

๓.หน้าหลักเว็บไซต์ อบต.กุดจอก อำเภอบัวใหญ่ จังหวัดนครราชสีมา

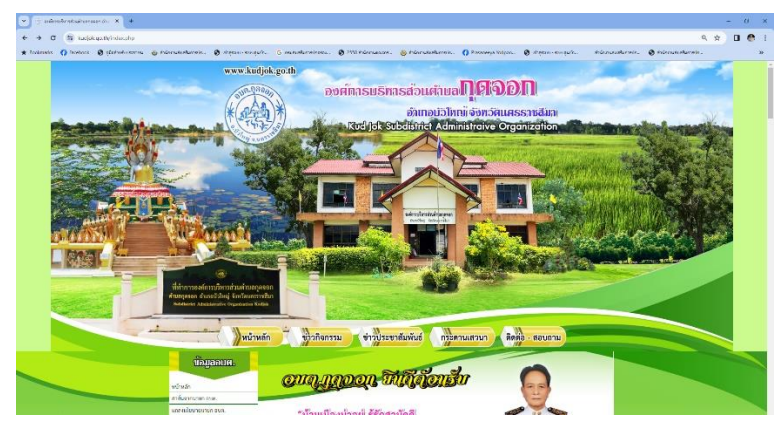

Enter

## ๔. คลิ๊กที่ E -SERVICE ออนไลน์

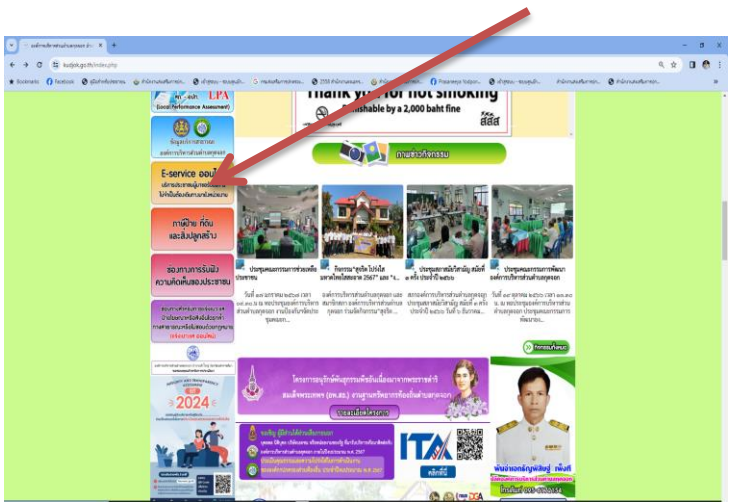

# ๕. คลิ๊ก เลือกลิ้งก์เมนูต่างๆที่ต้องการใช้บริการ

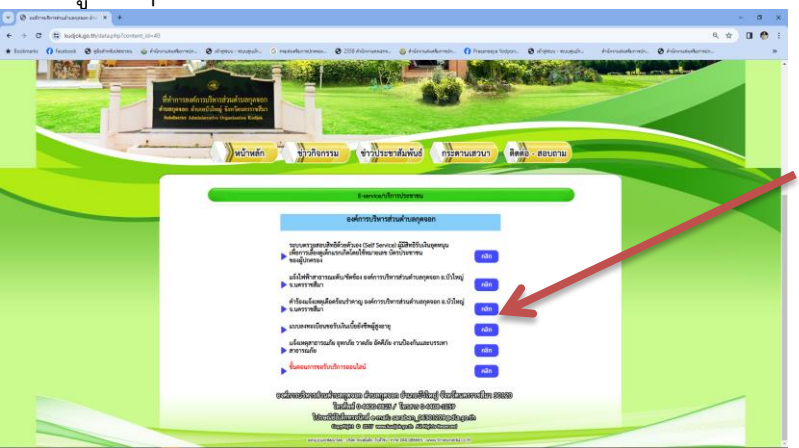

#### ๖.คลิ๊ก เลือกงานบริการ จะขึ้นหน้าคิวอาร์โค้ด

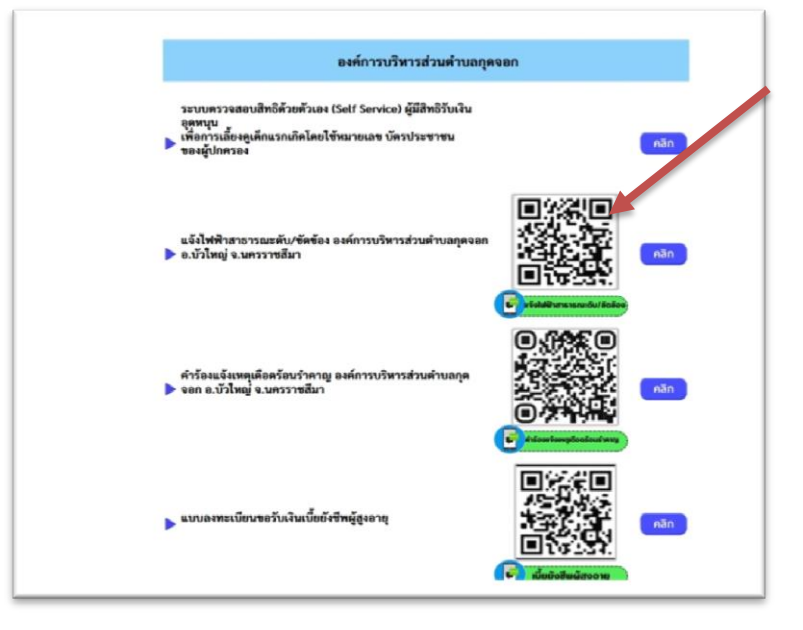

#### ขั้นตอน ระยะเวลา และส่วนงานที่รับผิดชอบ งานบริการ ระบบอิเล็กทรอนิกส์ e-service ผ่าน Link และคิวอาร์โค้ด (QR Code) ขององค์การบริหารส่วนตำบลกุดจอก

งานบริการ e-service การยื่นแบบคำร้องขอรับบริการต่างๆ สามารถเลือกใช้บริการผ่าน Google Form ขององค์การบริหารส่วนตำบลกุดจอก ตามแบบฟอร์มต่างๆ โดยที่ผู้ขอรับบริการ ไม่ จำเป็นต้องเดินทางมาติดต่อด้วยตนเอง เมื่อองค์การบริหารส่วนตำบลกุดจอก ได้รับคำร้องขอบริการ ผ่าน Google Form แล้วจะดำเนินการแจ้งผลการบริการ หรือขัดข้อง ไม่สามารถดำเนินการได้ ให้ผู้ ขอรับบริการทราบ ต่อไป ตามขั้นตอน ดังนี้

ขั้นตอนที่ ๑ คลิ๊กลิงค์ (Link ) หรือ สแกนคิวอาร์โค้ด (QR Code) เพื่อกรอกข้อมูล รายละเอียดการ ขอรับบริการของท่าน ลงในแบบฟอร์ม Google Form การขอรับบริการออนไลน์

**ขั้นตอนที่ ๒**. กรอกข้อมูลให้ครบถ้วน *หากมี \* สีแดงที่หัวข้อใด* แสดงว่าเป็นข้อมูลจำเป็นที่จะต้อง กรอกให้ครบถ้วน

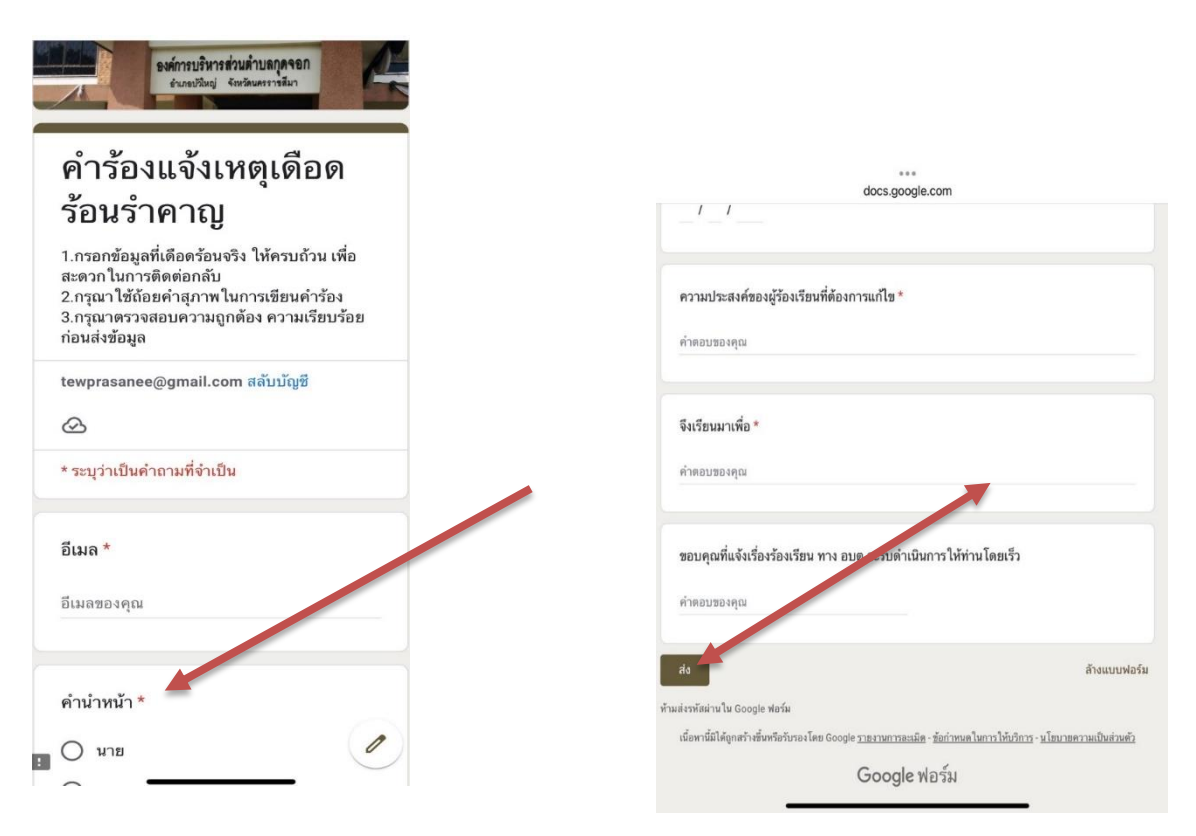

**ขั้นตอนที่ ๓** เมื่อกรอกข้อมูลครบแล้ว กด <mark>ส่ง</mark>

ขั้นตอนที่ ๔ เจ้าหน้าที่ได้รับข้อความ และทำการตรวจสอบข้อมูล รายละเอียด ผ่านระบบ Google
 Drive พร้อมดำเนินการปริ้นแบบขอรับบริการออนไลน์ เสนอผู้บังคับบัญชา
 ขั้นตอนที่ ๕ เมื่อผู้บริหารพิจารณาแล้ว เจ้าหน้าที่จะแจ้งผลการพิจารณา ให้ท่านทราบ ผ่านช่อง
 ทางการติดต่อ ตามที่ท่านระบุ โดยเร็ว พร้อมดำเนินการในส่วนที่เกี่ยวข้อง ต่อไป

#### งานบริการ e-service ออนไลน์

| ลำ<br>ดับ | ชื่องานบริการ<br>* • • •                                                              | Link                                                                                                    | QR Code                                                                                                    | ชื่อ/หมายเลข<br>โทรศัพท์<br>ผู้รับผิดชอบ<br>ประสานงาน                           |
|-----------|---------------------------------------------------------------------------------------|----------------------------------------------------------------------------------------------------|----------------------------------------------------------------------------------------------------|---------------------------------------------------------------------------------|
| 1         | แจงเพพาสาธารณะดบ/ขดของ<br>องค์การบริหารส่วนตำบลกุดจอก<br>อ.บัวใหญ่ จ.นครราชสีมา       | https://docs.google.com/forms/d/e/1FAIp<br>QLSdvbe19cNbJ5d8ANID9PWQcUFbqspTg<br>WlB7CSYc18bBSGijFw/viewform                 |                                                                                                    | นางสาวปรศนญา<br>ยอดป้องเทศ โทร.<br>08 -7247 -8407<br>งานกองช่าง                 |
| 2         | แจ้งเหตุสาธารณภัย อุทกภัย<br>วาตภัย อัคคีภัย งานป้องกันและ<br>บรรเทาสาธารณภัย         | https://docs.google.com/forms/d/e/๑FAI<br>pQLSc๓FYU-i๔_ivwOOO-<br>dPjIjdcocsAsKrRWM๖wTu๒๓R๔qkt-<br>s๔Q/viewform?usp=sf_link |                                                                                                    | นายธนพล<br>ลอยนอกโทร.<br>08-2690-4005<br>งานป้องกันฯ                            |
| 3         | คำร้องแจ้งเหตุเดือดร้อนรำคาญ<br>องค์การบริหารส่วนตำบลกุดจอก<br>อ.บัวใหญ่ จ.นครราชสีมา | https://forms.gle/GT๘๑รพp๘UWKKJY๕k๗                                                                                         |                                                                                                    | นางสาวปรัศนีญา<br>ยอดป้องเทศ โทร.<br>08-7247-8407<br>งานสาธารณสุข               |
| 4         | แบบลงทะเบียนขอรับเงินเบี้ยยัง<br>ชีพผู้สูงอายุ                                        | https://docs.google.com/forms/d/e/1FAIp<br>QLSfi-zWVk2uZgAlbE_M-S7_B8uMy-<br>3ayed1ZfQLnptHzFJdKjg/viewform                 |                                                                                                    | นางสาวปนิดา<br>เสาทองหลางโทร.<br>08-2130-7408<br>งานกองสวัสดิการ<br>สังคม       |
| 5         | ขอใช้สถานที่หอประชุม/ห้อง<br>ประชุม                                                   | https://forms.gle/NMSZTrDAteeMqQDa6                                                                                         | Additional and a second second s | นางสาวปรัศนีญา<br>ยอดป้องเทศ โทร.<br>08-7247-8407<br>งานสำนักปลัด               |
| 6         | แบบคำร้องทั่วไป (ออนไลน์)                                                             | https://forms.gle/FNjREU2VG9Xcg1uW9                                                                                         |                                                                                                    | นางสาวปรัศนีญา<br>ยอดป้องเทศ โทร.<br>08-7247-8407<br>ประสานงานที่<br>เกี่ยวข้อง |

#### แผนผังขั้นตอน ระยะเวลาการให้บริการรับเรื่องการขอรับบริการ ออนไลน์ E -

Service

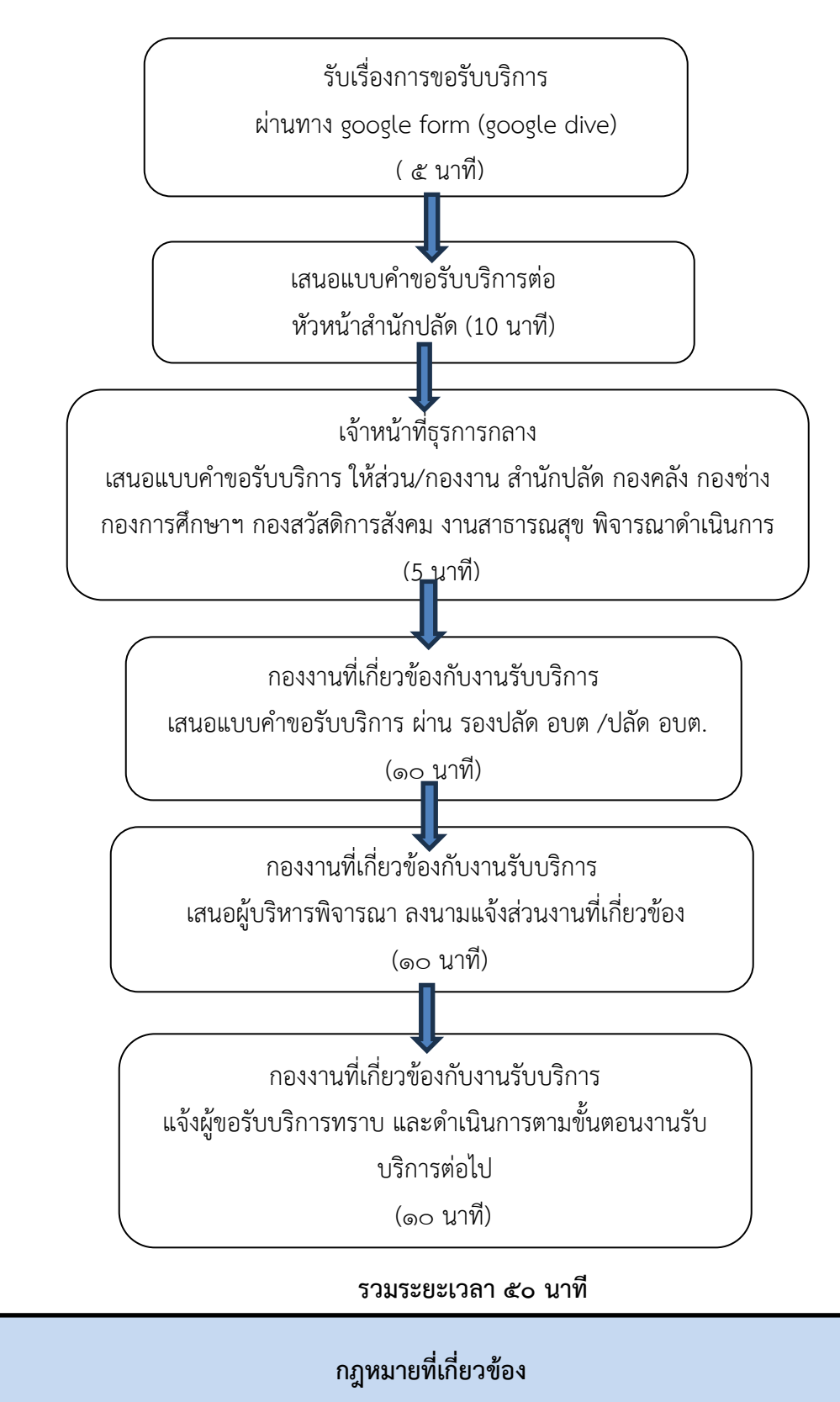

พระราชบัญญัติการอำนวยความสะดวกในการพิจารณาอนุญาตของทางราชการ พ.ศ. ๒๕๕๘

#### ๒.๒ ขั้นตอนการยื่นคำร้องผ่านทาง E-mail (กลาง) ขององค์การบริหารส่วนตำบลกุดจอก

้ไปรษณีย์อิเล็กทรอนิกส์ e-mail: <u>saraban\_๐๖๓๐๑๒๐๙@dla.go.th</u>

๒.๒.๑ เข้าไปที่อีเมลของท่าน แล้วแจ้งความประสงค์ขอรับบริการเรื่องใด หรือติดต่อสอบถาม งานอื่นๆ เจ้าหน้าที่จะแจ้งเรื่อง /ช่องทางการเข้าใช้งานบริการให้ทราบ

| Bookmarks 👩 Facebook 🙆 ei    | วะส่วงชื่อสารเหน 🢩 ส่วนักงานส่งเสริมการปก | 🗿 októrow - rowejwie. 🖁 orwieskarraleares. 🌒 2558 krileroweaare. 🧕 krilerowieskarrale. 👔 Freezeego Vadpan. 🌒 októrow - rowejwie. 🛛 skolerowieskarrale. 🌒 skolerowieskarrale.                            |                    |
|------------------------------|-------------------------------------------|----------------------------------------------------------------------------------------------------|--------------------|
| 🗉 附 Gmail                    | Q ศันหาอีเมล                              | 幸 ②:                                                                                                    | ® III              |
| <b>1</b> เชียน               | □• œ :                                    | 1-60 we 502                                                                                                    | >                  |
| กล่องจดหมาย 303              | 🖬 мán                                     | 🛇 Tultiudu (Creanita) 2. techas (Treanita)                                                                                                    |                    |
| . เพื่อนการแจ้งเพื่อนแล้ว    | 🔲 🕁 Google                                | <b>ให้ทั้นที่ด้วยส่อมูล Gmail ไปแล้ว 50%</b> - ดูและจัดการพื้นที่เก็บปอมูลในปัญชี Google                                                                                                    | 25 M.A.            |
| ส่งแล้ว                      | 🗆 🏠 Apple                                 | การยืนยันการสมัครรับ - การยืนยันการสมัครรับ Carve: Design, Photo & Video เรียนคุณ Presanee คุณได้ยอมวันชัมสนอสังห์อไปนี้: แอป Carva ออกแบบรูปภาพสัดต่อวีดีโอ การสมัครรับ Carva Pro - รายปี 🦣            | 21 11.9.           |
| ] ร่างจดหมาย ™<br>∽ เพิ่มต้ม | 🗆 🚖 Apple                                 | การผลอายุการสมัครรับของคุณ - การต่ออายุการสมัครรับ Carwa ออกแบบรูปภาพตัดต่อวิดีโอ Carwa Design, Photo & Video Carwa Pro - รายปี (1 ชี้) 88850.00/ชี เป็ยนคุณ Prasanee เราพรังว่าคุณสำลังพ               | 21 11.09.          |
|                              | 🗆 🕁 เห็ดสเปซ ไทยแลนด์.                    | ศารยิญจากผู้ส่งที่ไม่รู้จัก: การอบรมเร็งปฏิบัติการ Upskill การไว่แน้ตกรรมสิจังลิงพื้อก ในวัน อา. 21 ม.ค. 2024 9am - 2pm (GMT+7) (tewprasanee@gmail.com) - การอบรมเช็งปฏิบัติการ Upskill การไว้เปล่งกร 🛅 | 19 3L.A.           |
|                              | 🗌 🏠 AobRom, สุดนีย์ 2                     | ส่งให้ส์ด้าอย่างการปริบปรุษศาแหน่งระดับอาวุโล - ขอบคุณบากค่ะ ใบวันที่ พ.ต. 11 ม.ค. 2024 เวลา 18:53 AobRom Digital «digitalaobrom2020@gmail.com» เยี่ยนว่า: น.ค.บริลา ค้ายอันทร์ สาแหน่ง เจ้าหนักงาน 🐲   | 15 s.e.            |
| ยกำกับ +                     | 🔲 🚖 เพียสเปซ โทธแลนด์                     | เอกสาหลายที่ RE2023120272 จาก เวิทอสเปซ โพยแลนด์ (Workspace Theiland) - เวิทอสเปซ โพยแลนด์ (Workspace Theilar                                                                                           | -                  |
| Junk                         | □ ☆ iCloud                                | Your iCloud storage is full - Hello Prasanee Yodpongted, Your iCloud storage is full. You have exceeded your sto                                                                                        | - 1 <sup>3</sup> × |
| Notes                        | 🗆 🕁 AlSeBill                              | AIS eBill: December 2023 - เวียน คุณปรัตนีญา ของป้องเทพ บริการ AIS eBill ขอนเจ้งสรุปรายละเมืองค่าไข้บริการ ลังนี้ เพื่อดู saraban_0630/209@dla.go.th                                                    |                    |
|                              | 🗌 🕁 เรื่อสเปซไทยแลนด์.                    | แจ้งผลการประเด็นต่างมระบัยแข่าร่วมการอยามเชื่อปฏิบัติการ Upskil การใช้หวัดการบดิูปนิจานสำหรับบุตลากร                                                                                                    |                    |
|                              | 🗌 🕁 Apple                                 | There's one more gift to cross off the list. Yours Treat yourself to something wonderful. This gift has your na                                                                                         |                    |
|                              | Dropbox                                   | เข้าถึงไฟล์ของคุณได้จากทุกที่ - Dropbox ลิดตัวดูณไปทุกที่ เขาแด้ยวกับสมาร์กโฟเหยองคุณ                                                                                                    |                    |
|                              | Dropbox                                   | คุณเห็นคุณสมบัติใหม่เหล่านี้หรือยัง - สิ่งที่คุณอาจพลาดใป                                                                                                    |                    |
|                              | □ ☆ service_noreply                       | [Digital ID] พบการเข้าสุรรมน (Login to your account detected.) - เรียนคุณ ปรัตมีญา ขอดป้องเพศ (มัญที่ผู้ไปร่งาน : tew/712                                                                               |                    |
|                              | 🗆 🛧 Apple                                 | AirPods Pro. Listening just made a massive leap Featuring all-new Adaptive Audio, Conversation Awareness, ລະຮົດ. ຊີວັນຄຳນ້ອຍ                                                                            |                    |
|                              | 🗆 🚖 Dropbox                               | เคียากับบัญชีของคุณ: อย่าเอ็มไฟต์ Dropbox ของคุณ - เป็นเวลาหาแล้าทัศแล้าที่คุณได้ไข่ Dropbox เมอร์โท                                                                                                    |                    |
|                              | 🗌 🚖 Apple                                 | There's still time for holiday gifts What a wonderful gift it will be.                                                                                                    |                    |
|                              | 🗌 🍲 Dropbox                               | คุณ หางสาวปรัตมีญา แปะฮิมลี่งที่สำคัญที่สุด - วิธีในการแปงบินมีมากการหนึ่งวิธี                                                                                                    |                    |
|                              | □ ☆ iCloud                                | Your ICloud storage is full - Helto Prasanee Yodpongted, Your ICloud storage is full. You have exceeded your sto                                                                                        |                    |
|                              | 🗆 🕁 Dropbox                               | ท่างานใต้เร็วขึ้นทั้งที่บ้านและขณะเดินทาง - รับแลป Dropbox สำหรับอุปกรณ์เคลื่อนที่                                                                                                    |                    |
|                              | 🗋 🏠 AlSeBill                              | AIS eBill: November 2023 - เรียน คุณปรีสนีญา ขอดป้องเทศ บริการ AIS eBill ขอแจ้งสรุปรายอะเมือดดำไปบริการ สังนี้ เพื่อดูร                                                                                 |                    |
|                              | 🗆 🕁 Apple                                 | There's no place like Apple for the holidays All kinds of wonderful, Find great gifts and make them even mon                                                                                            |                    |
|                              | 🔲 ☆ The Google Account .                  | 💟 คุณ นางสาวบริสนิญา มาตั้งต่าอุปกรณ์ Apple iPad กับแอป Google ต่าสุดให้แล้ริงกันและ - ตั้งต่าไปแร้นอื่น 📲                                                                                              |                    |
|                              | 🗌 🕁 Google                                | ารหนังเดือนความปลอดภัย - มีการลงชื่อเข่าใช้ครั้งใหมใน Apple IPad tewprasaneo@gmail.com เราพบว่ามีการลงชื่อเข่าไ                                                                                         |                    |
|                              | 🗆 🕁 iCloud                                | Your iCloud storage is full - Hello Prasanee Yodpongted, Your iCloud storage is full. You have exceeded your sto                                                                                        |                    |
|                              | 🗆 🛧 Apple                                 | The Apple Shopping Event ends tonight. 🖫 - You're just in time to get an Apple Store Gift Card up to #7200 with                                                                                         | (III *             |
|                              | 🗆 🎡 Apple                                 | ใบเสร้ารับเงินของคุณจาก Apple - โบเสร็จรับเงิน APPLE ID tewprasanee®gmail.com เรียกเว็บเงินใบ้ยัง AIS 8407 Pras                                                                                         | ~                  |
|                              |                                           | Hurry the Angle Stanging Event used that lease. New through Monday, and an Angle Store Citt Conducts to 27002                                                                                           | 囲                  |

๒.๒.๒ เจ้าหน้าที่สารบรรณกลาง รับเรื่อง เสนองานที่เกี่ยวข้องต่อไป ภายในระยะเวลา ๑ วัน และจะดำเนินการแจ้งให้ท่านทราบ พร้อมแนบLink หรือ QR Code งานบริการ E – Service ให้ ผู้รับบริการ

| - → Ø 🔄 mail.dla.go                                     | .th/mail/inde                 | iex.html |            |                                          |                                                                                                    | 000 BE 12                | e) 🛛 🧒       |
|---------------------------------------------------------|-------------------------------|----------|------------|------------------------------------------|----------------------------------------------------------------------------------------------------|--------------------------|--------------|
| Bookmarks 👩 Facebook 😨                                  | รองบบจิ้งหา่นอนิดู            | eres 🌚   | a shilonna | deatermein 🕲 vingeere veregeein.         | . 🕒 คณะหลายภาพว่างรวย                                                                                                    | ในการมีก                 |              |
| nsมส่งเสริมการปกครองท้อง<br>Department of Local Adminis | <mark>วถิ่น</mark><br>tration |          |            |                                          | 🎦 🔤 🔽 🖪 🛛 аля го                                                                                                    |                          |              |
| เขียนจอหมาย                                             |                               |          |            |                                          | Q, Aber                                                                                                    | х                        | สมหา ผ่าม    |
| กล่องจดหมาย                                             | O n                           | ล่องจดห  | เมายเข้    | 1                                        | ufer v                                                                                                    | <ul> <li>асно</li> </ul> | หลัง 1 คาก 1 |
| aban 06301209@dla.go.th                                 | ~ ~                           | 80       | *          | חרוי                                     | *infas                                                                                                    | วันที                    | 1010         |
| 1 11 512.00 MB 📼                                        | -                             |          | û 🔤        | นางสาวปรัตนึญา ขอดป้องเทศ                | เรื่อง แร้งอันต่าร้อง                                                                                                    | 14.55 N                  | 5.13 KB      |
| ้องจดหมายเข้า                                           | 5/42                          | 0        | 22         | สถาบัน ดีบีเอ็มที                        | Fwd: ตัมมหาออนไอม์ นับที่วโมง CPD CPA ไม่ต่องสอบ!!!! มีขึ่วโมงจรรมาบรรณตัวยนาดะ                                                                                            | 14:24 u                  | 9.45 MB      |
| ดาว                                                     | 10                            | 0        | à 🖂        | บริษัท ดีบีเอ็บที่ จำกัด                 | Fwd: สัมมนาลลนไลน์ นับข้าโมง CPD CPA ไม่ต้องสอน!!!! มีข้าโมงจรรยาบรรณตัวยนะตะ                                                                                              | 13.44 u                  | 9.45 MB      |
| NACIONAL AND A DESCRIPTION                              | 01                            |          | 1997       | Chalalai Phoototam                       | Fwd. ขอครามอนุเคราะที่ประชาตั้นที่กลุ่ครและเข้ญส่งบุคลากรใหล้งก็คเข้าร่วมอบระกด์กลู่ครดำนการครวจสอบกายในของมหาวิทยาดียของแก่น                                              | 25 ม.ค. 2024             | 1.30 MB      |
| unadama                                                 | 001                           |          | Q 63       | pipr@dol.go.th                           | ป็นอันด้วดและทระเมือดแข่าให้งานระบบ บูรณาการทะเมือนหรัพเดิสัน (กรมก์ดิน)                                                                                                   | 24 x n 2024              | 4.56 KB      |
|                                                         | an C                          | 0        | ģ 🔤 🤇      | GISTDA Training Center                   | [GISTDA Training Center] ขอเชิญเข้ารับการฝึกอบรม หลักสูตร ระบบสารสมเทศภูมิศาสตร์สำหรับผู้เริ่มต้นใช้งาน และแล้กสูตร การพัฒนาโปรแกรมด้านการวัดราวะห์ข้อมูลเชิงทั้นที        | 22 ± A 2024              | 2.26 MB      |
| M112/200                                                | uu E                          | 0        | 0 🔤        | สำนักบริการวิชาการ มหาวิทยาล์            | มหาวิทยาล์ธราชภัฏร่าไททรรรณี ขอประชาสัมพันธ์หลักสูตร การพัฒนาศึกยภาพบุคลากรขององศ์กรปกครองส่วนห้องถิ่น                                                                     | 17 si.n. 2024            | 12.00 MB     |
| 102                                                     | 00 E                          |          | 12.52      | GISTDA Training Center                   | (GISTDA) ของขัญร่ามหัวเพื่อ Special talk on "Future Trends of Geo-Informatics Technology and Education" รูปแบบลอนน้อมั                                                     | 17 N.R. 2024             | 366.61 K     |
| มายที่ให้ปลอดภัย                                        | 00                            | 0        | 640        | หน่วยบริการวิชาการและบวัดกรรม            | เรื่อง ขอเข็ญเข้าร่วมการประชุมของสมอง "การเพิ่มเวียาเฉพอเพิ่มรู้ปันอำปรหลังปลอดโรคลุณภาพดี และการเพิ่มประสิทธิภาพกระบวนการแล้ดและการแปรุป ขยายลอเพคโนโลยีและบวัดกระบดู่เกษ | 10 ± n 2024              | 703.39 K     |
| เพิ่มนักเพิ่มีเนต                                       |                               |          | 0          | sso@dia.go.th                            | ระบบ Single Sign On กรมด้วยสร้มการปกครองห้องกัน                                                                                                    | 8 s.m. 2024              | 1.68 KB      |
| counteptataa                                            |                               |          | 6.62       | pipr@dol.go.th                           | ยินยันตัวตนองขอเมือนแข่งไข้อานระบบ บุรณาการทะเมือนทรัพธ์ตัน (กรมทัติน)                                                                                                    | 5 x.e. 2024              | 4.56 KB      |
|                                                         |                               |          | 4.63       | pipr@dol.go.th                           | ชื่นเป็นสังคนเลงทะเบียนเข่าใช่งานระบบ บูรณาการทะเบียนหรัพย์สัน (กรมที่สัน)                                                                                                 | 5 a.e. 2024              | 4.56 KB      |
|                                                         |                               |          |            | pipr@dol.go.th                           | ยืนยันตัวตนองหระนิยนเข่าใช้อานรรมน บูรณาการหระเมือนหรัพย์ตัน (กรมทั้งใน)                                                                                                   | 4 a.m. 2024              | 4.56 KB      |
|                                                         |                               |          | 1150       | Areeya Hyipong                           | ส่วนปีหนึ่งสื่อโครงการอยรมด้วยใบยรัพารและสับธสภาจากมหาวิทยาล์ยรายภัฏณะสสวรรษ์                                                                                              | 22 s.e. 2023             | 9.89 KB      |
|                                                         |                               | 0        |            | Pharumon Thiansricharoen                 | มหาวิทยาลัยของแนกษ ขอเชิญญังวิหารและบุคลากร อปท. รวมพัฒนาแหล่งน้ำส่วยบวิคกรรมส่วยสัตษในบนต์                                                                                | 21 5.4. 2023             | 6.20 MB      |
|                                                         |                               |          |            | ThaiLawTraining                          | น่าสะจะหวายของเห็ญแข้งร่วมสะเรษ                                                                                                    | 20 s.a. 2023             | 393.22 K     |
|                                                         |                               |          | 0.52       | ทีมประชาสัมพันธ์ มหาวิทธาลัยบุรพา        | ขอดวามอนุเดราะหนึ่งหน้าตั้นต์ แต่ของเป็ญบุคดากของดักหนักตรองสำหน่าดงนี้แต่มีคระกำรมีกอบหนุเชื่อปฏิบัติการ                                                                  | 16 s.a. 2023             | 2.11 MB      |
|                                                         |                               |          |            | Pharumon Thiansricharoen                 | ขอความอนุเศราะห์ประชบาสัมพัฒธ์อยระ "กลยุทธ์ศรวจรับพัสดุ รัติ e-bidding วิจัลลพายะจะชาวิจีเชียน Spec ว56 1124 ว125 ว452 รุษที่ 2                                            | 14 s. A. 2023            | 5.87 MB      |
|                                                         |                               |          |            | GISTDA Training Center                   | (GISTDA Training Center) ประชาสัมพินซ์การศึกษาระบางศักสูงราการพัฒนาการเสียม (รุ่นที่ 5)                                                                                    | 14 s.a. 2023             | 665.95 k     |
|                                                         |                               |          |            | Workspace Thailand                       | [ฉบับที่ 18/231213] ของนี้สูงสำรรมการอบรอเริ่งปฏิบัติการ Upskill การใช้บริตกรรมสิจทัลเพื่อการปฏิบัติการสำหรับบุคลากรภาครัฐ รุนที่ 4                                        | 13 в.я. 2023             | 3.44 MB      |
|                                                         |                               |          |            | pipr@dol.go.th                           | ยืนสัมพัวหนพวงหระมีขณะทำใช้การระบบ บูรณาการกระเมือนหารีพย์สิน (กระกำลัน)                                                                                                   | 13 s. a. 2023            | 4.56 KB      |
|                                                         |                               |          |            | pipr@dol.go.th                           | ยืนยันดัวคนองทะเมือนเข่าให้งานระบบ มูรณาการทะเมือนหวัพผู้สิน (กรมที่ดิน)                                                                                                   | 13 s.a. 2023             | 4.56 KB      |
|                                                         |                               |          |            | pipr@dol.go.th                           | ยันอันดังคนลงทะเนื้อแห่งให้งานระบบ บูรณาการทะเนื้อนหรืพต์สัน (กรมก็สัน)                                                                                                    | 20 w.n. 2023             | 4.56 KB      |
|                                                         |                               |          |            | GISTDA Training Center                   | IGISTDA Training Center) ของชิญญาริบทางศึกอบระ หลักสะร เทคโนโลยีอุภาพและอธิสารสนเทศ ประจำปี 2557                                                                           | 17 w.o. 2023             | 1.43 MB      |
|                                                         |                               |          |            | Siriporn Lawan                           | หลักสองพัฒนาสั่กยภาพมีน่าการเปลี่ยนแปลงด้านสั่งแวลล่อมเพื่อการจัดการบานการชัดชาลังใหม่และสั่งแวลล่อมในชมขนสเป้าหมาย "Net zero emissions" ออนไลน์                           | 17 w.n. 2023             | 2.10 MB      |
|                                                         |                               | 0        |            | เปิดสน่าย โทยแอนด์                       | ขอเข้อมูลลางรภาศรีรในสังค์ลหน่วยงานของห่านเข้ารวมการองขมเชื่อได้การ Upokill การให้บริสกรณส์ริงโลเพื่อการปฏิบัติงานสำหรับแลลางรภาศรีร รุนที่ 3 (สี 19/23110)                | 8 m p. 2023              | 3.61 MB      |
|                                                         |                               | 4        |            | date and the sector from the second from |                                                                                                    | 2 2022                   | 696 17 9     |

### ๒.๓ ขั้นตอนการยื่นคำร้องผ่านทาง facebook .comที่ทำการองค์การบริหารส่วนตำบล กุดจอก อำเภอบัวใหญ่ จังหวัดนครราชสีมา

๒.๓.๑เข้าไปที่ facebook ของผู้รับบริการ เข้าไปที่ แชทแล้วคลิ๊ก ที่ทำการองค์การ บริหารส่วนตำบลกุดจอก แล้วพิมพ์รายละเอียดที่ต้องการยื่นคำร้อง หรือติดต่อสอบถามเรื่องอื่นใด

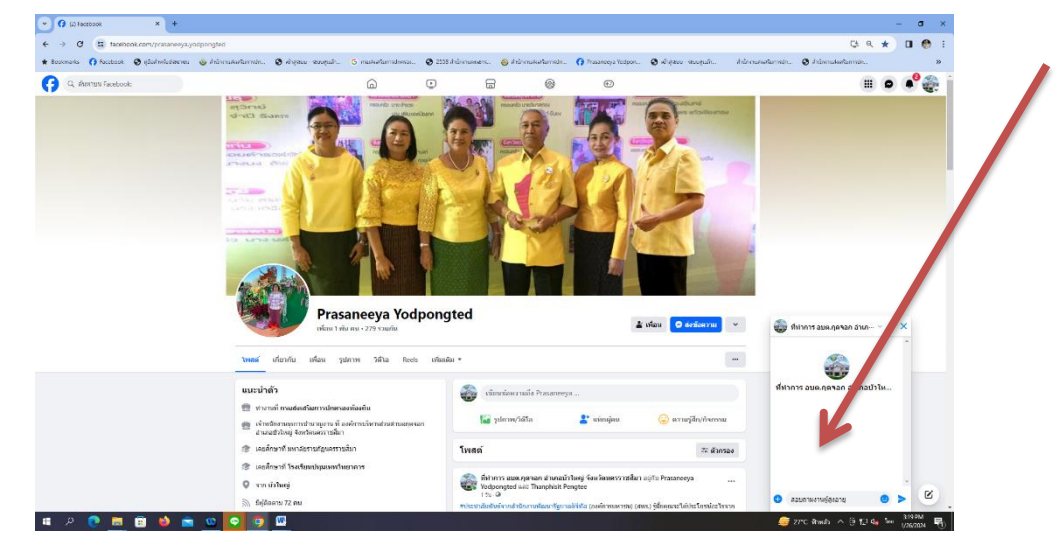

๒.๓.๒ เจ้าหน้าที่ รับเรื่อง เสนองานที่เกี่ยวข้องต่อไป ภายในระยะเวลา ๑ วัน และจะ ดำเนินการแจ้งให้ท่านทราบ พร้อมแนบLink หรือ QR Code งานบริการ E – Service ให้ ผู้รับบริการ

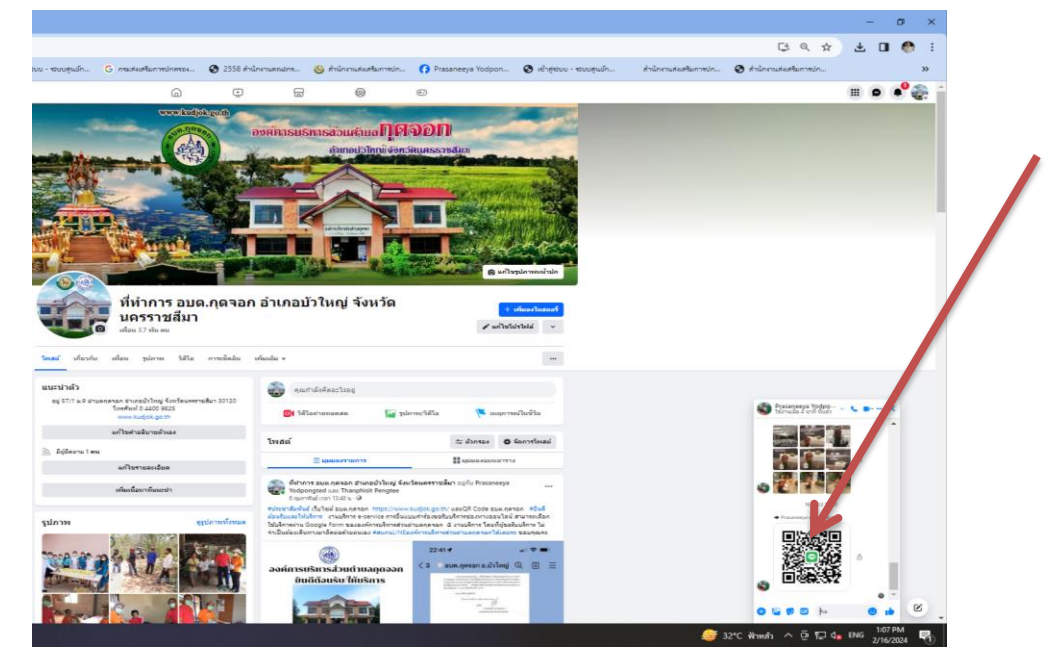

๒.๔ ขั้นตอนการยื่นคำร้องขอรับบริการ ผ่านทาง LINE OFFICAIL ACCOUNT องค์การบริหารส่วนตำบลกุดจอก

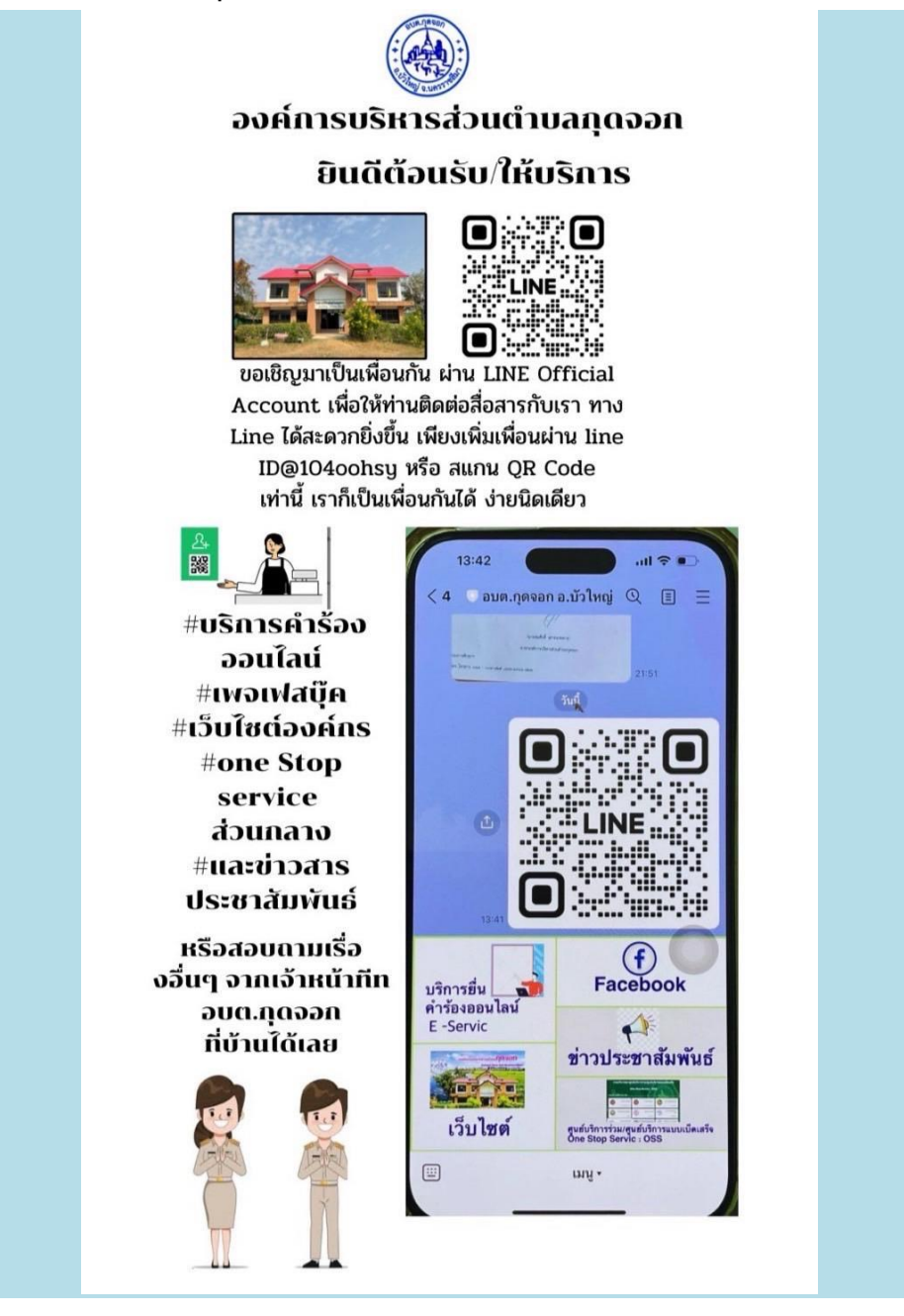

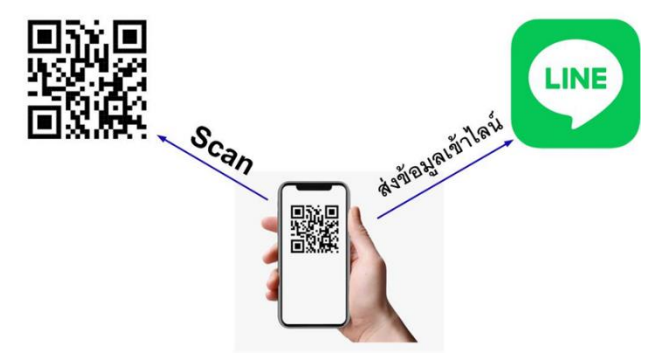

#### ขั้นตอนเข้าใช้งานได้หลายวิธี ในที่นี้ขอแจ้งโดยวิธีสแกน คิวอาร์โค้ด (QR Code) และวิธี เพิ่มเพื่อน วิธีสแกนคิวอาร์โค้ด นำโทรศัพท์มือถือ เข้าใช้งาน ไลน์ (Line) เลือก หน้าหลัก

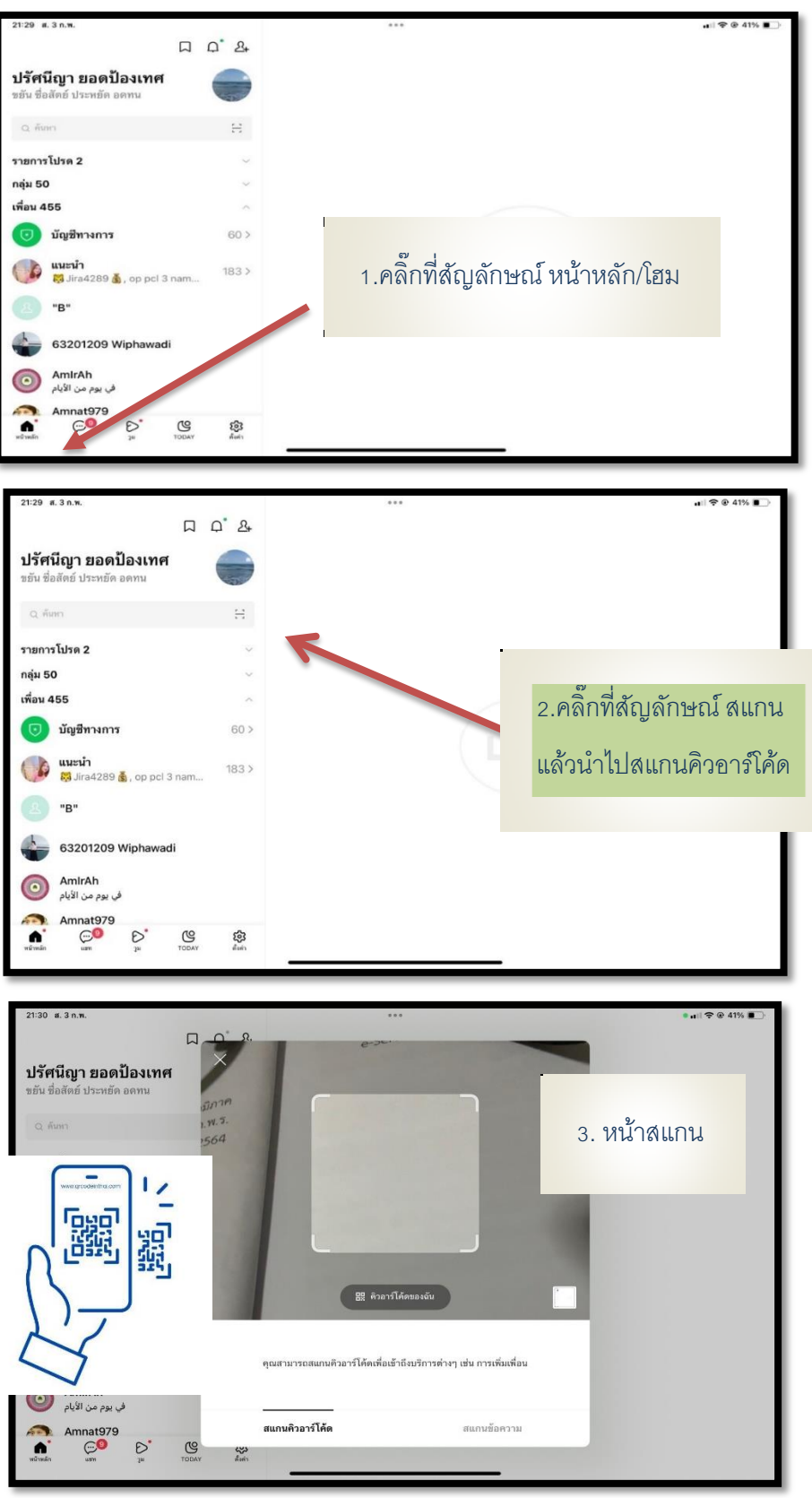

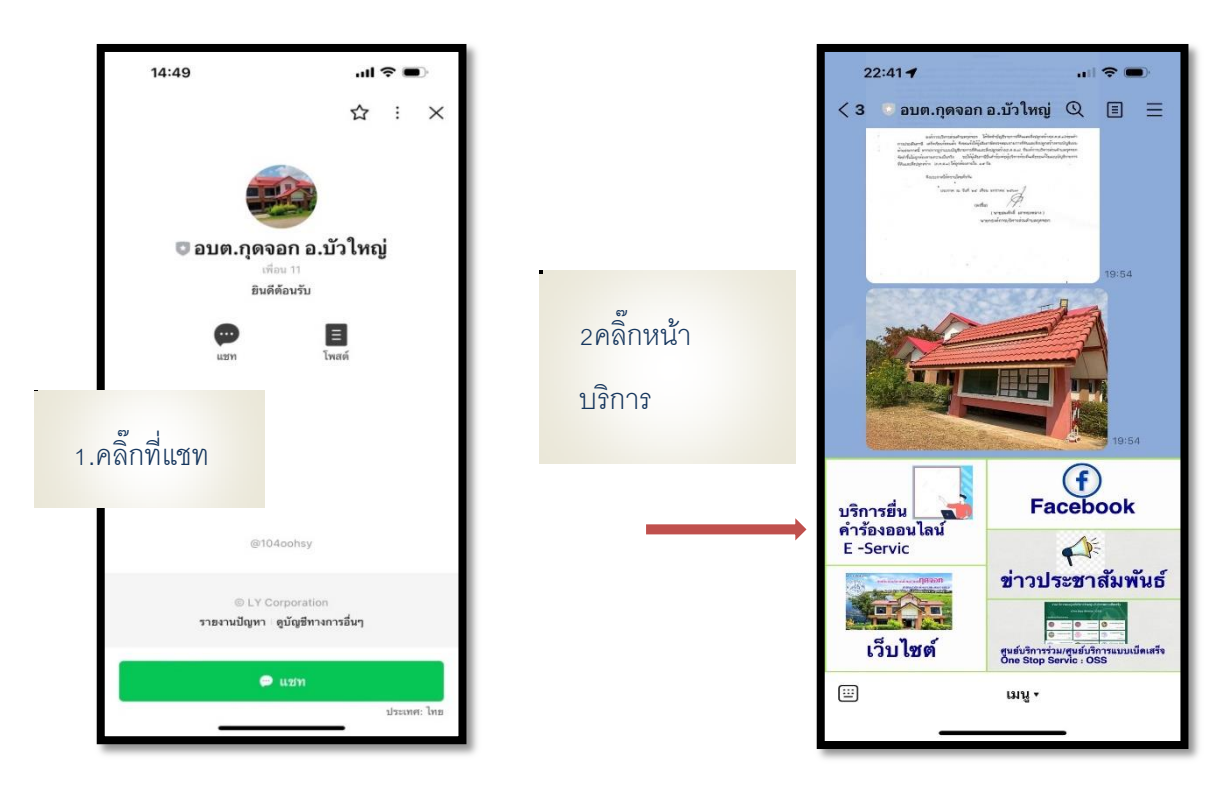

จะขึ้นหน้าแรก ของ อบต.กุดจอก อ.บัวใหญ่ จ.นครราชสีมา

แสดงหน้า บริการ E- service เลือกบริการออนไล์น์ ตามความประสงค์

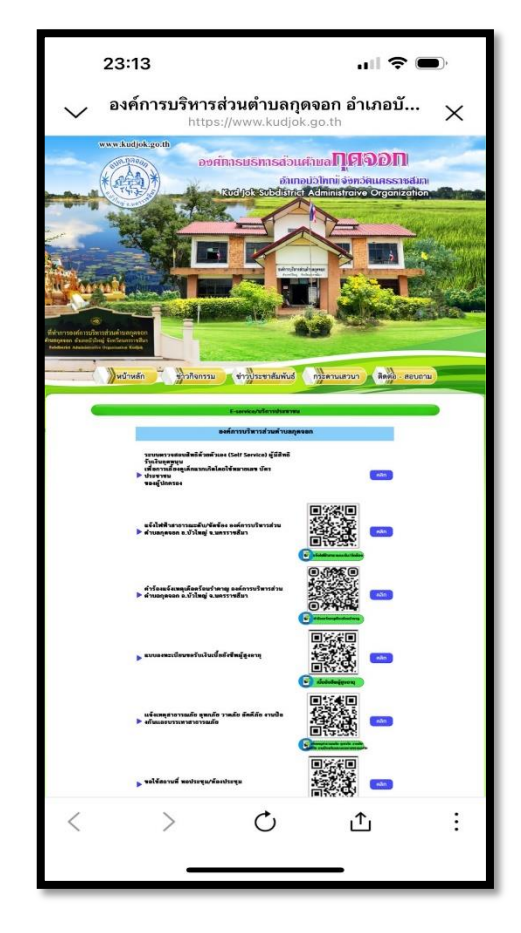

-00-

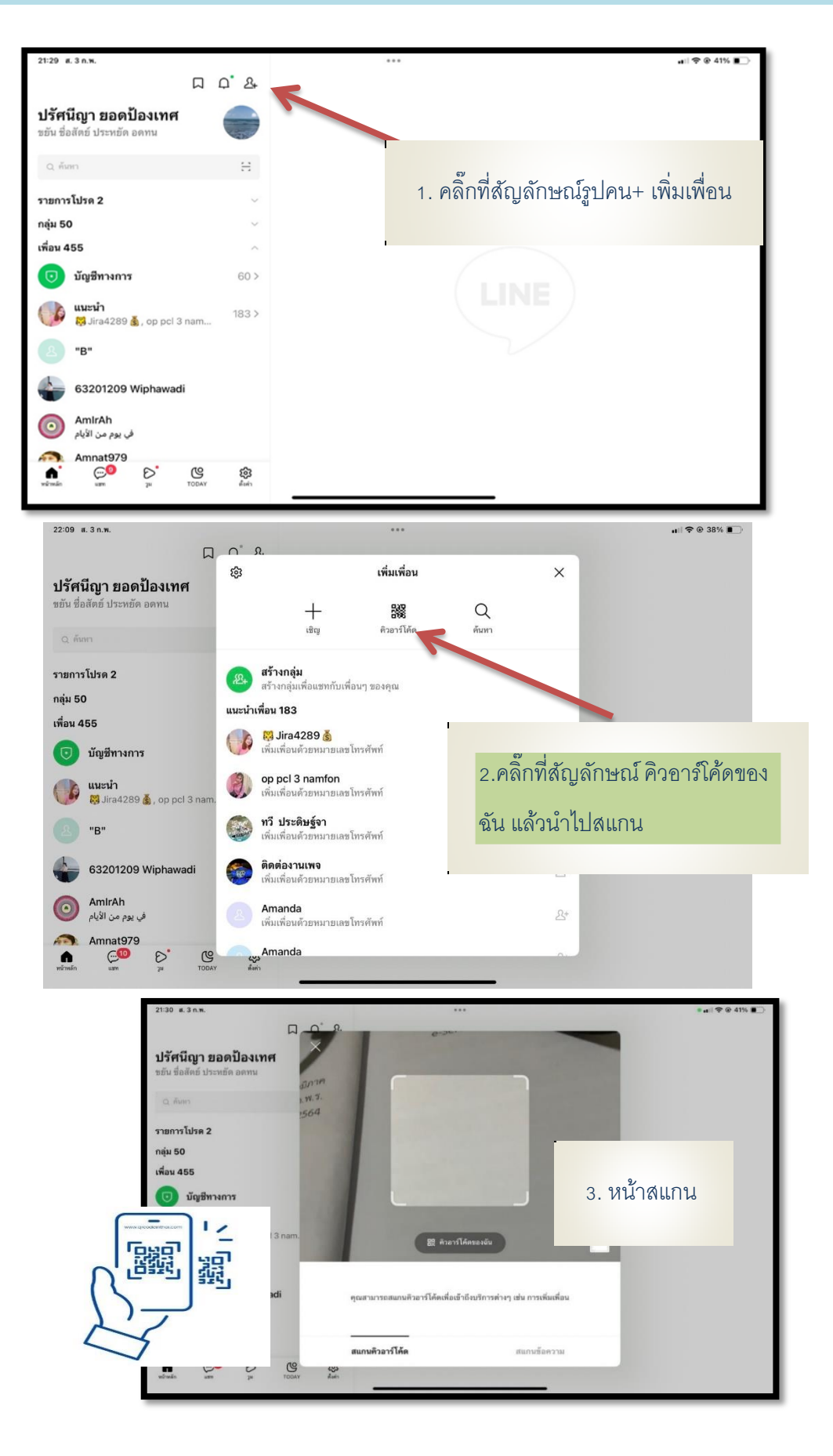

#### วิธีเพิ่มเพื่อน นำโทรศัพท์มือถือ เข้าใช้งาน ไลน์ (Line) เลือก หน้าหลัก

-ത്ര-

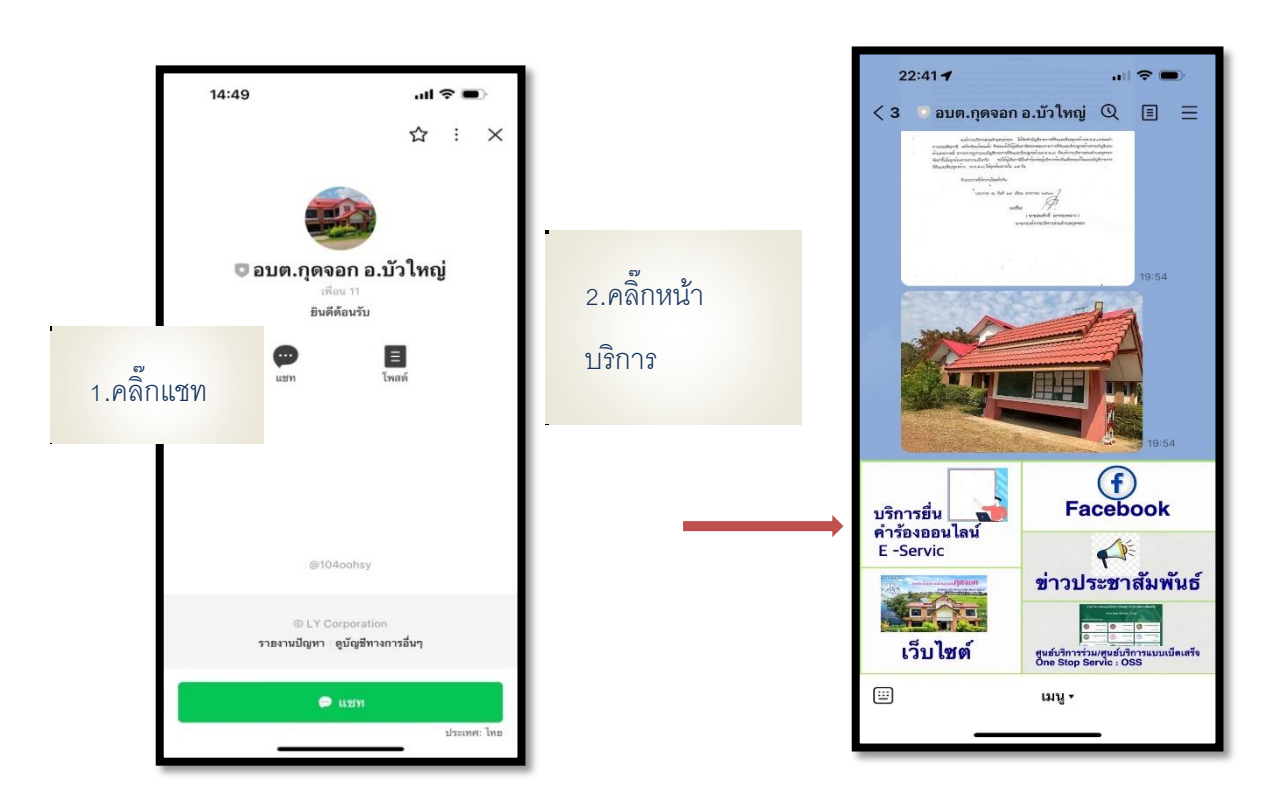

จะขึ้นหน้าแรก ของ อบต.กุดจอก อ.บัวใหญ่ จ.นครราชสีมา

3.แสดงหน้า บริการ E- service เลือกบริการออนไล์น์ ตามความต้องการ

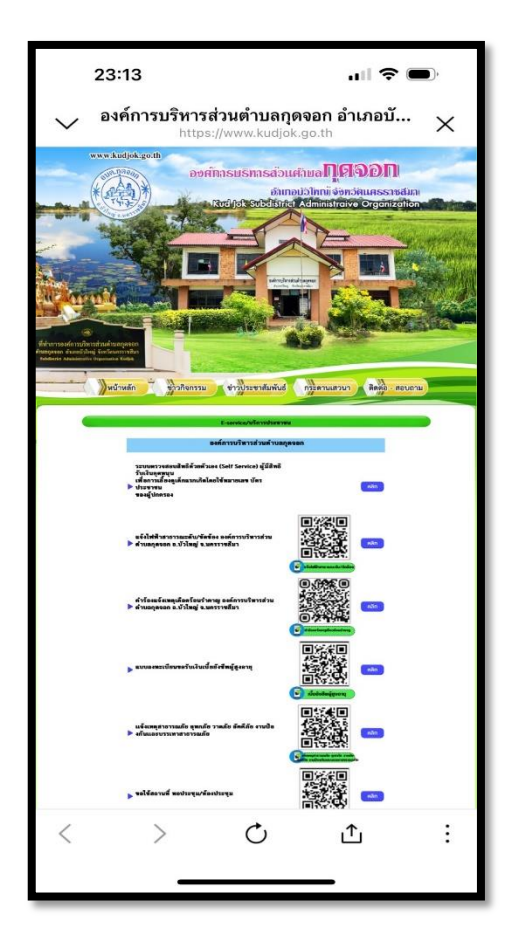

หมายเหตุ : ขั้นตอนวิธีการใช้งานบริการระบบอิเล็กทรอนิกส์ e-service ผ่านคิวอาร์โค้ด LINE OFFICAIL ACCOUNT ขององค์การบริหารส่วนตำบลกุดจอก การใช้งานทำตามขั้นตอนเข้ารับบริการผ่านทางเว็บไซต์ องค์การบริหารส่วนตำบลกุดจอก https://www.kudjok.go.th/

# ขอขอบคุณ

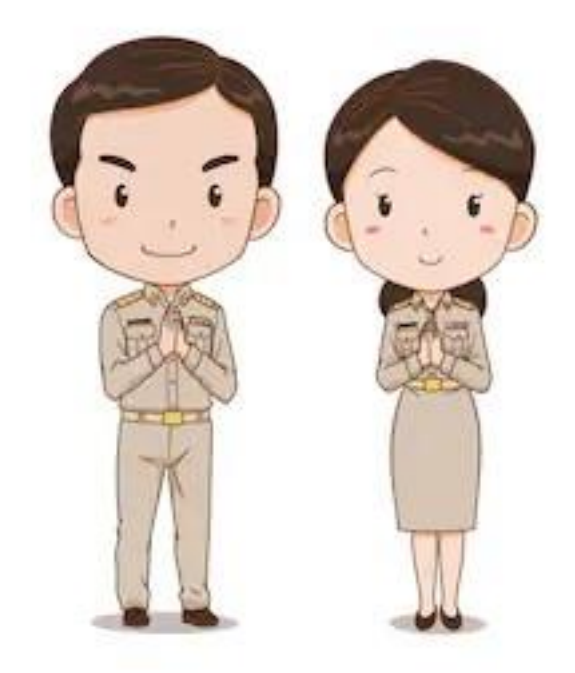